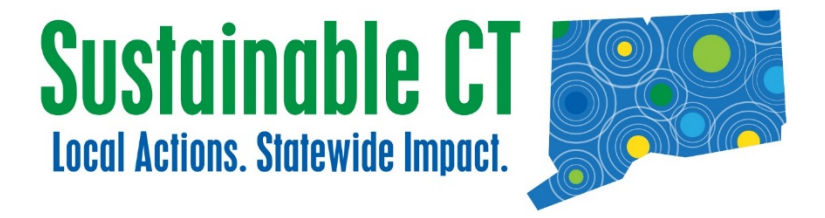

#### Using EPA Energy Star<sup>®</sup> Portfolio Manager<sup>®</sup> To Benchmark Municipal Buildings

### And Document Completion Of Sustainable CT Energy Actions 6.1 And 6.2

**JULY 2018** 

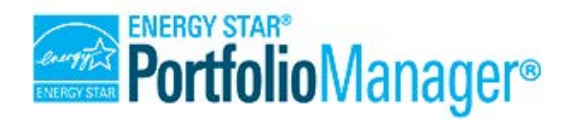

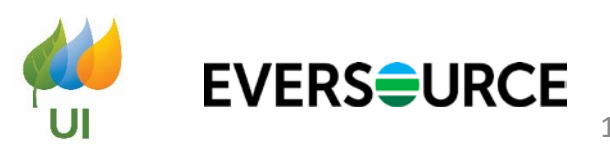

#### **Today's Presenters**

- Lynn Stoddard, Sustainable CT
- Zach Shelin, Cadmus on behalf of EPA Energy Star
- Rick Mascoli, Eversource
- Andy Brydges, Eversource
- Sheri Borelli, United Illuminating

#### Agenda

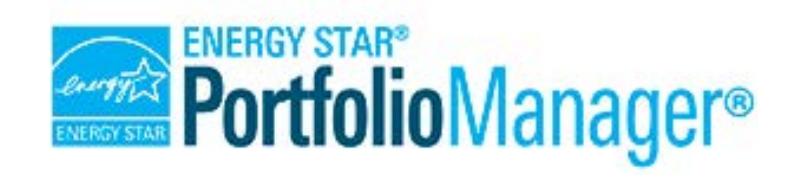

- Overview of Sustainable CT Energy Actions
- Setting Up Your EPA Portfolio Manager<sup>®</sup> Account, Building Properties, Creating Meters
- Requesting to Share Automated Data Transfer with Eversource, with UI
- Portfolio Manager Data Request to Document Completion of Sustainable CT Action 6.1"Benchmark and Track Energy Use" and 6.2 "Reduce Energy Use Across All Municipal Buildings"
- Q&A

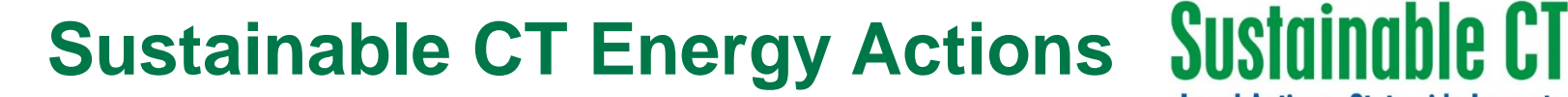

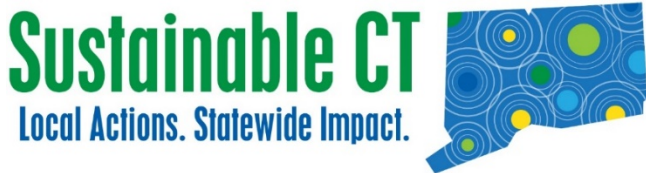

#### 6.1 Benchmark and Track Energy Use

#### THIS ACTION HAS VARIABLE POINTS: 5.10

<u>`</u>```4

5 Points

10 Points

#### 6.2 Reduce Energy Use Across All Municipal Buildings

ঁজী

THIS ACTION HAS VARIABLE POINTS: 10, 20, 30, 40, 50

- <u>24</u> 🔊 🖧

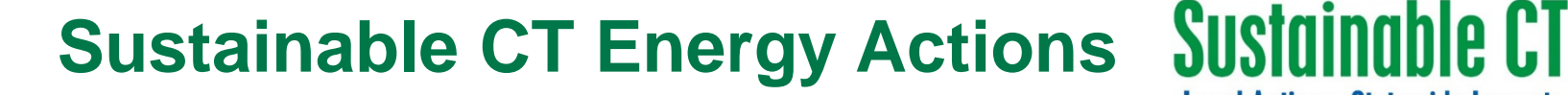

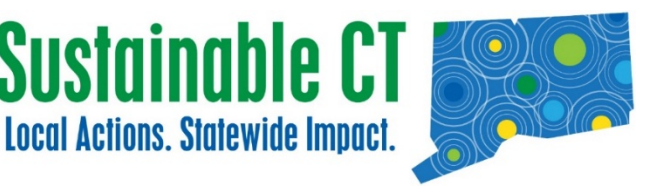

#### 6.3 Achieve High Energy Performance for Individual Buildings

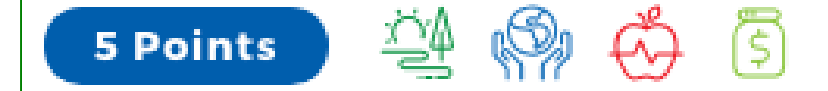

THIS ACTION HAS VARIABLE POINTS: 5 – 100

10 Points 🏻 斗 🔊

#### 6.4 Increase Use of Renewable Energy in Municipal Buildings

ŝ

THIS ACTION HAS VARIABLE POINTS: 10, 20, 30, 40, 50

Part 1

# CREATING YOUR PORTFOLIO MANAGER<sup>®</sup> ACCOUNT

Visit:

https://portfoliomanager.energystar.gov/pm/signup

#### PORTFOLIO MANAGER LIVE DEMONSTRATION

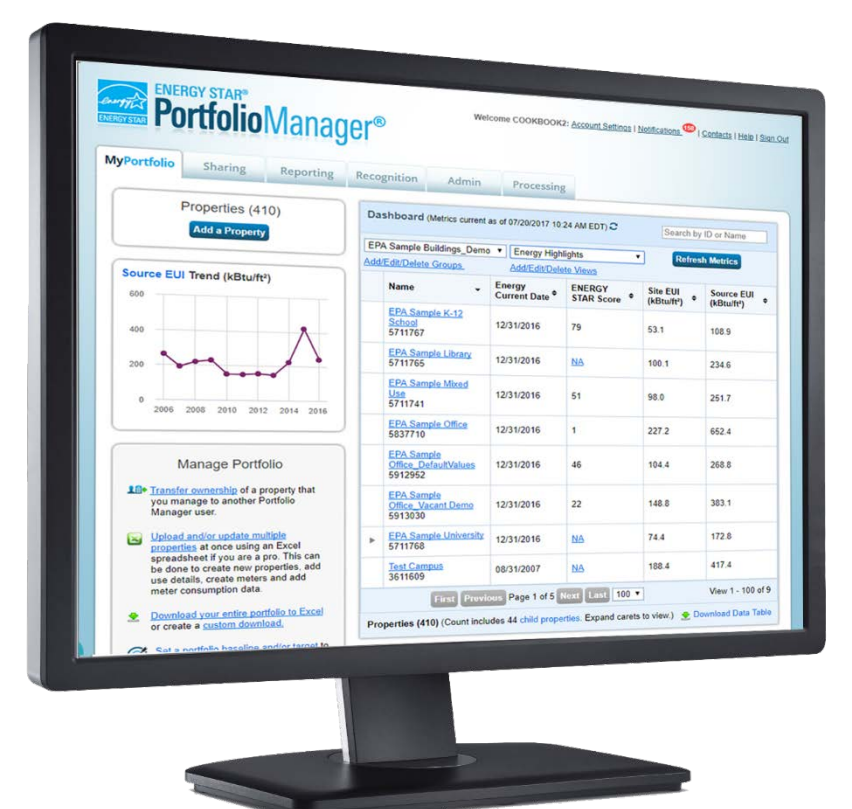

#### www.energystar.gov/portfoliomanager

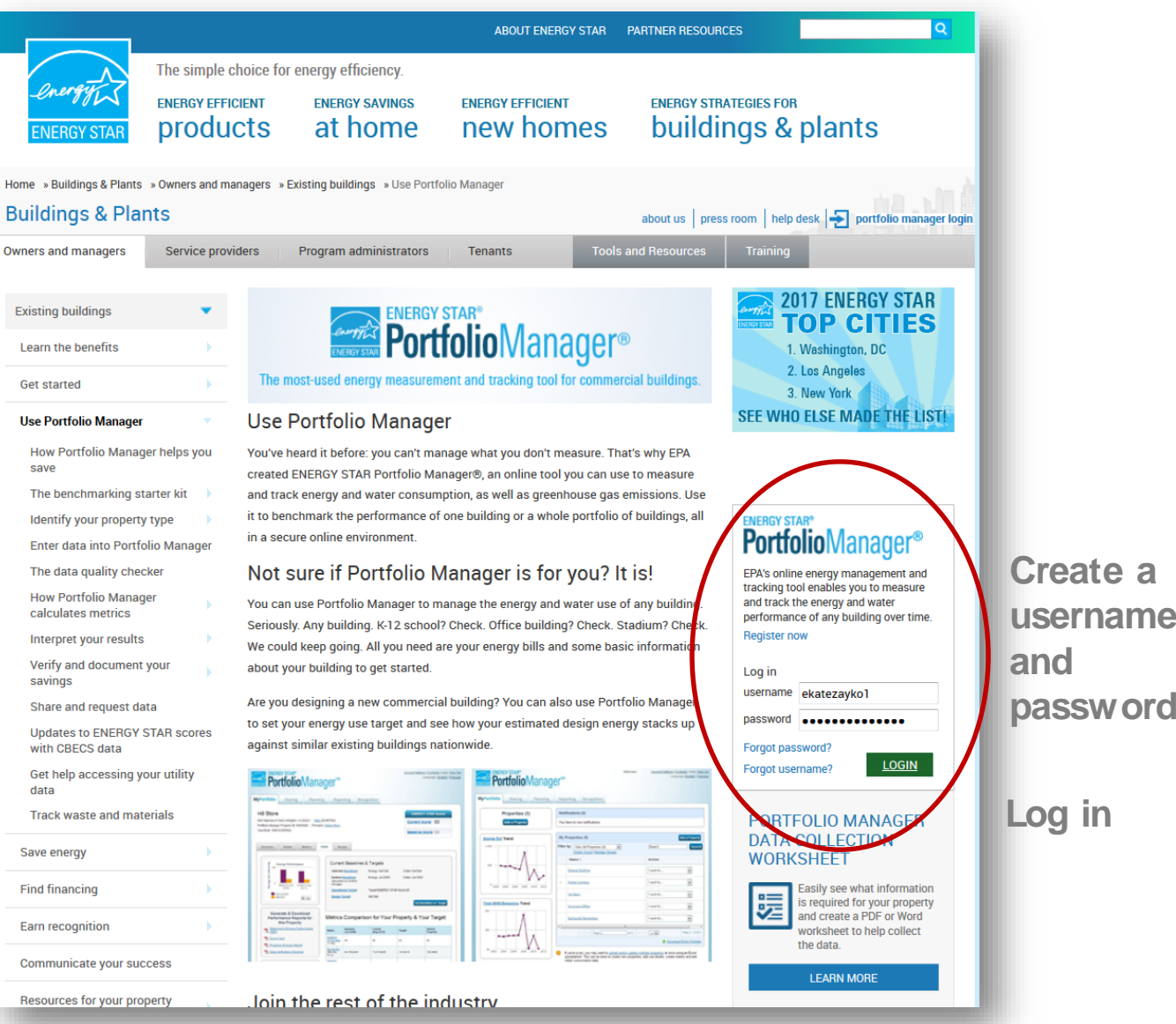

8

#### **Navigate Portfolio Manager**

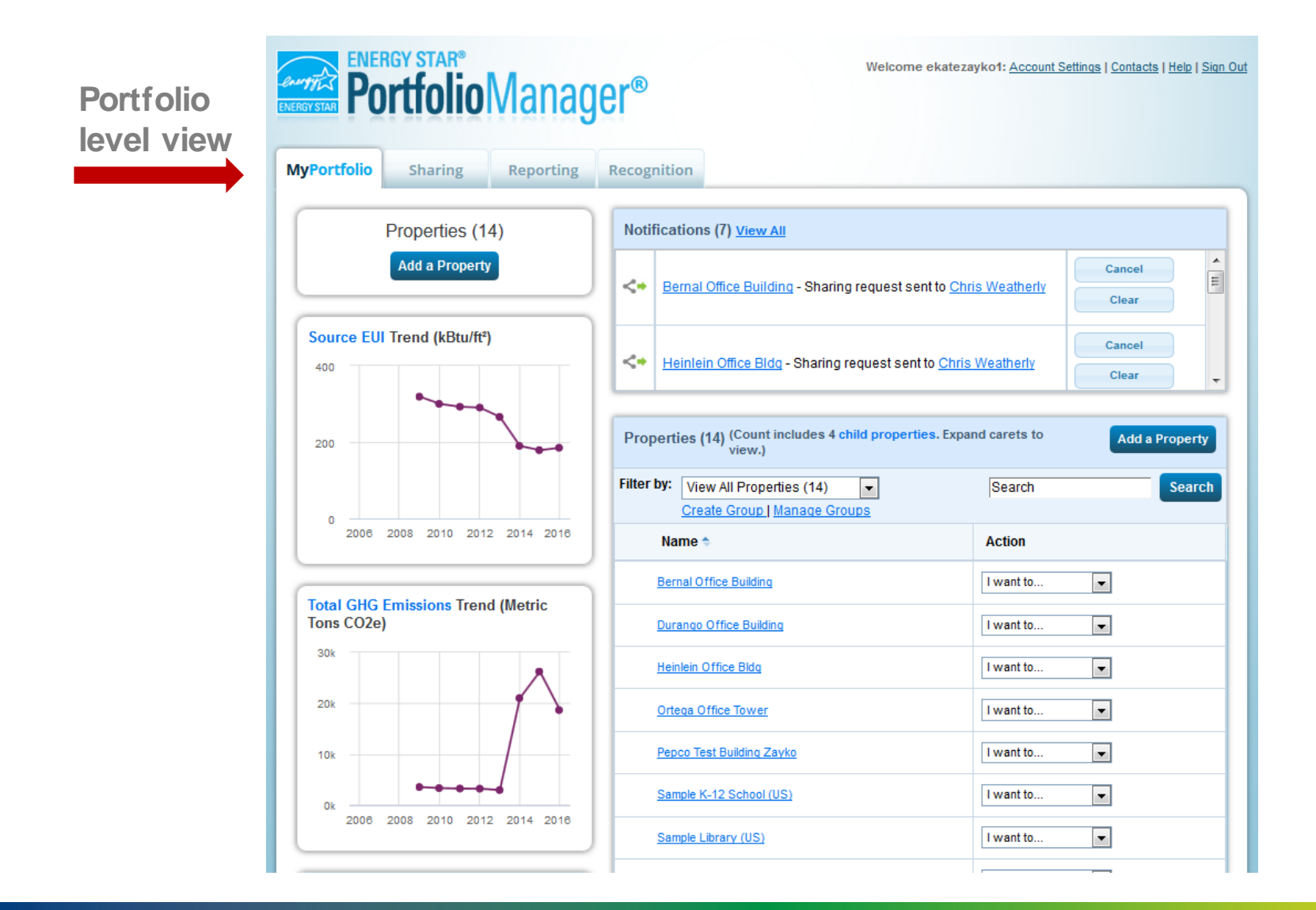

#### Creating your Portfolio Manager<sup>®</sup> Account

 Register your account through the EPA website

| Portfol                                    | ioManager <sup>®</sup>                                                                                                    | <u>Help   Loqin</u><br>Language: <u>English   Fr</u>                                                                                                    |
|--------------------------------------------|----------------------------------------------------------------------------------------------------|----------------------------------------------------------------------------------------------------|
| Create an Acc                              | ount                                                                                                    | Already have an account? Sign In H                                                                                                    |
| Accessing Your A<br>Username:<br>Password: | CCOUNT  CCOUNT  Create a password that is at least 8 characters long and includes at least three of the following: lowercase letters, uppercase letters, numbers and/or special | Cetting Started<br>Please complete and submit this form to register for<br>account with Portfolio Manager. After submission, yo<br>will receive an email confirmation. If your email<br>provider actively filters spam, please add<br>"noreply@energystar.gov" to your address book to<br>ensure delivery. |
| Confirm Password:                          | characters (such as ", #, %, etc.). *                                                                                                    |                                                                                                    |
| About Yourself                             |                                                                                                    | Accounts for Organizations                                                                                                    |
| First Name:<br>Last Name:                  | •                                                                                                    | If you are creating an account that you intend to use<br>your organization's account, then you may want to<br>consider entering your organization name in the first<br>and last name fields in order to make it easier for oth<br>Bettefile Manager uses to find your complication                         |
| Job Title:                                 | •                                                                                                    | Example: First Name: Company ABC, Last Name: W<br>Services Division                                                                                                    |
| Email:<br>Confirm Email:                   | •                                                                                                    |                                                                                                    |
| Phone:                                     | Note: We never share your email address with third parties.                                                                                                    |                                                                                                    |
| Country:                                   | * Select Country V                                                                                                    |                                                                                                    |
| Language:                                  | English •                                                                                                    |                                                                                                    |
| Reporting Units:                           | <ul> <li>Conventional EPA Units (e.g., kBtu/ft²)</li> <li>Metric Units (e.g., GJ/m²)</li> </ul>                                                                                 |                                                                                                    |

#### **Adding Properties to Your Account**

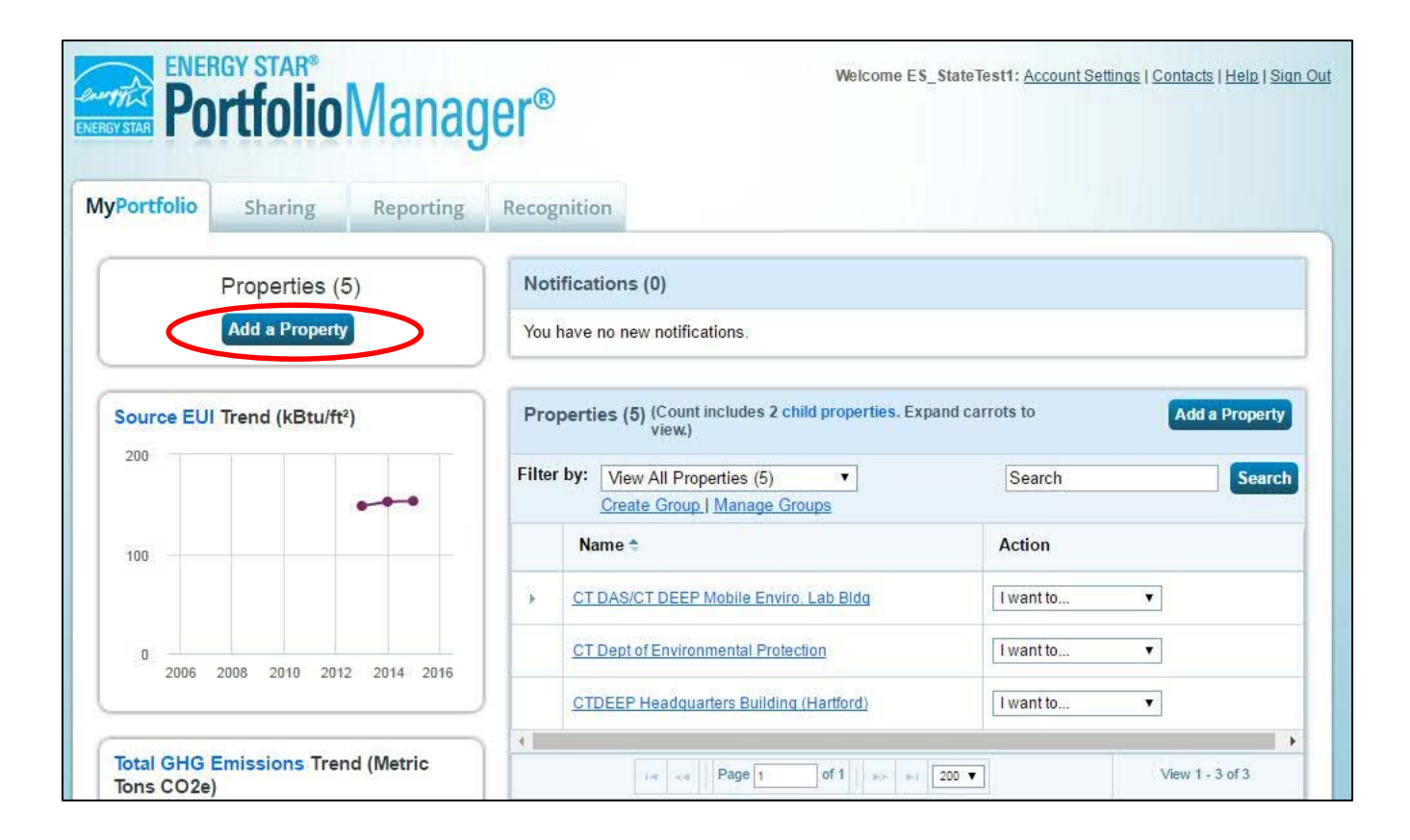

Click on "Add a Property" to get started

### **Property Information**

- Choose your property type
- Select the number of buildings on your property
- Select your construction status
- Click "Get Started!"

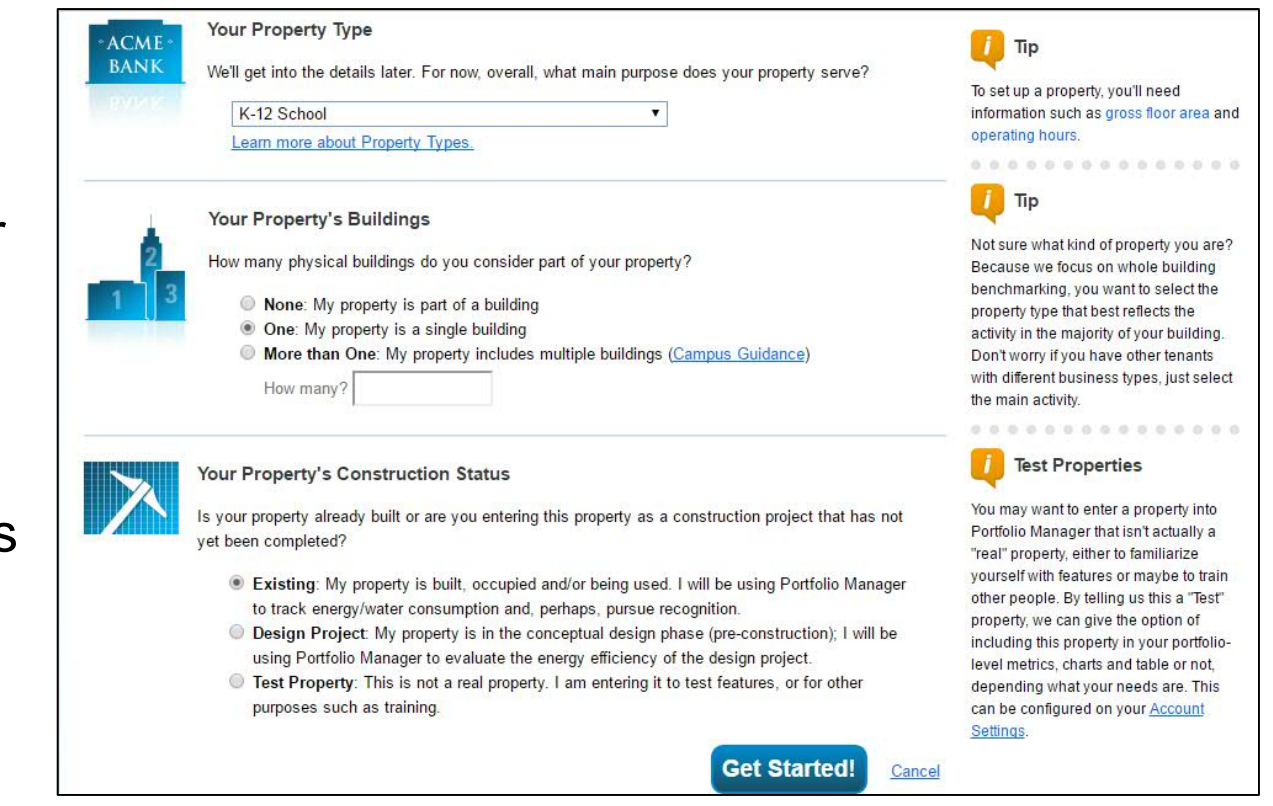

## **Property Information**

Fill out the basic property information

Add other usage types, if applicable

| ty                 | 🕖 Тір                                                                                                    |
|--------------------|----------------------------------------------------------------------------------------------------|
| * Test Building    | The name you choose for your property does not have to be unique. But, it may                                                                                                    |
| * United States    | make it easier for you to work with<br>properties in your portfolio if you do no                                                                                                    |
| * 123 Main Street  | use the same (or similar) names.                                                                                                    |
| * Hartford         |                                                                                                    |
| * Connecticut      |                                                                                                    |
| 06101              |                                                                                                    |
| 1980               |                                                                                                    |
| * 25,000 Sq. Ft. ▼ |                                                                                                    |
|                    | ty Test Building United States Table States Table States |

#### Set up a Property: How is it used?

| used.                 | so far, Portiolio Manager has set | up your property. Fin in the tables beic | w to provide more detailed more       | lation on now your property |
|-----------------------|-----------------------------------|------------------------------------------|---------------------------------------|-----------------------------|
| Basic Information     |                                   |                                          |                                       |                             |
| Name:                 | Test Building                     | Country:                                 | US                                    |                             |
| Property Type:        | Office                            | Address:                                 | 123 Main Street<br>Hartford, CT 06101 | Map It                      |
| Year Built:           | 1980                              |                                          |                                       |                             |
| Property consists of: | 1 building                        |                                          |                                       |                             |
|                       |                                   |                                          |                                       | Edit                        |

Ba is

#### **Property Usage Details**

 Fill out usage details for your property

 Any information denoted by a blue star is required to receive an Energy Star<sup>®</sup> certification on your building

| ice refers to buildings used for the conduct of                                                                                                    | f commercial or governmental bus                                                  | siness activities. This includes adr             | ninistrative and professi | onal offices.      |
|----------------------------------------------------------------------------------------------------|-----------------------------------------------------------------------------------|--------------------------------------------------|---------------------------|--------------------|
| oss Floor Area (GFA) should include all space<br>less areas, basements, storage areas, stairw                                                                                                    | e within the building(s) including of<br>ays, and elevator shafts.                | ffices, conference rooms and audi                | toriums, break rooms, ki  | tchens, lobbies,   |
| rou have restaurants, retail, or services (dry o<br>e. There are 4 exceptions to this rule when yo                                                                                                    | cleaners) within the Office, you sh<br>ou should create a separate Prope          | ould most likely include this squar<br>erty Use: | e footage and energy in   | the Office Prope   |
| If it is a <u>Property Use Type that can get an</u><br>If it accounts for more than 25% of the prop<br>If it is a vacant/unoccupied Office<br>If the Hours of Operation differ by more than<br>re on this rule. | ENERGY STAR Score (note: Ret.<br>perty's GFA<br>n 10 hours from the main Property | ail can only get a score if it is grea<br>r Use  | ater than 5,000 square fe | et)                |
| Property Use Detail                                                                                                    | Value                                                                             |                                                  | Current As Of             | Temporary<br>Value |
| 😭 Gross Floor Area                                                                                                    | * 25,000                                                                          | Sq. Ft. ▼                                        | 1/1/1980                  | 1                  |
| * Weekly Operating Hours                                                                                                    | 65                                                                                | 🔲 Use a default                                  | 1/1/1980                  |                    |
| * Number of Workers on Main Shift                                                                                                    | 20                                                                                | 🔲 Use a default                                  | 1/1/1980                  |                    |
| * Number of Computers                                                                                                    | 25                                                                                | 🔲 Use a default                                  | 1/1/1980                  |                    |
|                                                                                                    | 50 % or more ▼                                                                    | 📃 Use a default                                  | 1/1/1980                  |                    |
| Percent That Can Be Heated                                                                                                    |                                                                                   |                                                  |                           | 540                |
| <ul> <li>★ Percent That Can Be Heated</li> <li>★ Percent That Can Be Cooled</li> </ul>                                                                                                    | 50 % or more                                                                      | ▼ Use a default                                  | 1/1/1980                  |                    |

#### Confirmation

| Portfolio Sharing Reporting Recognit                                                                                                    | tion                            |                                    |                                                                               |                   |
|----------------------------------------------------------------------------------------------------|---------------------------------|------------------------------------|-------------------------------------------------------------------------------|-------------------|
| Congratulations! You have successfully created your property.<br>Next, you can:<br>• <u>Add energy use information</u> , so that you can see your ene | rgy performance metrics.        |                                    |                                                                               |                   |
| T <mark>est Building</mark><br>23 Main Street, Hartford, CT 06101 ∣ <u>Map It</u><br>Portfolio Manager Property ID: 5731444<br>ear Built: 1980        | Not eligi<br>ENERG<br>Certifica | ble to apply for<br>Y STAR<br>tion | eather-Normalized<br>ource EUI (kBtu/ft <sup>2</sup><br>urrent EUI: <u>N/</u> | Why not<br>score? |
| Edit                                                                                                    |                                 | В                                  | aseline EUI: <u>N/</u>                                                        | A                 |
| Summary Details Energy Water                                                                                                    | Waste & Materials Goals         | Design                             |                                                                               |                   |
| Notifications (0)                                                                                                    | Metrics Summary                 |                                    |                                                                               | 141               |
| You have no new notifications.                                                                                                    | Metric                          | Not Available (Energy<br>Baseline) | Not Available (Energy<br>Current)                                             | Change            |
|                                                                                                    | ENERGY STAR score (1-100)       | Not Available                      | Not Available                                                                 | N/A               |
| Property Profile                                                                                                    | Source EUI (kBtu/ft²)           | Not Available                      | Not Available                                                                 | N/A               |
| You haven't created a profile for your property yet                                                                                                   | Site EUI (kBtu/ft²)             | Not Available                      | Not Available                                                                 | N/A               |
| Profiles are a way to supplement the information in                                                                                                   | Energy Cost (S)                 | Not Available                      | Not Available                                                                 | N/A               |

#### Congratulations, you've created your first property!

Part 2

# **ENTERING METER INFORMATION**

### **Adding Meters to a Building**

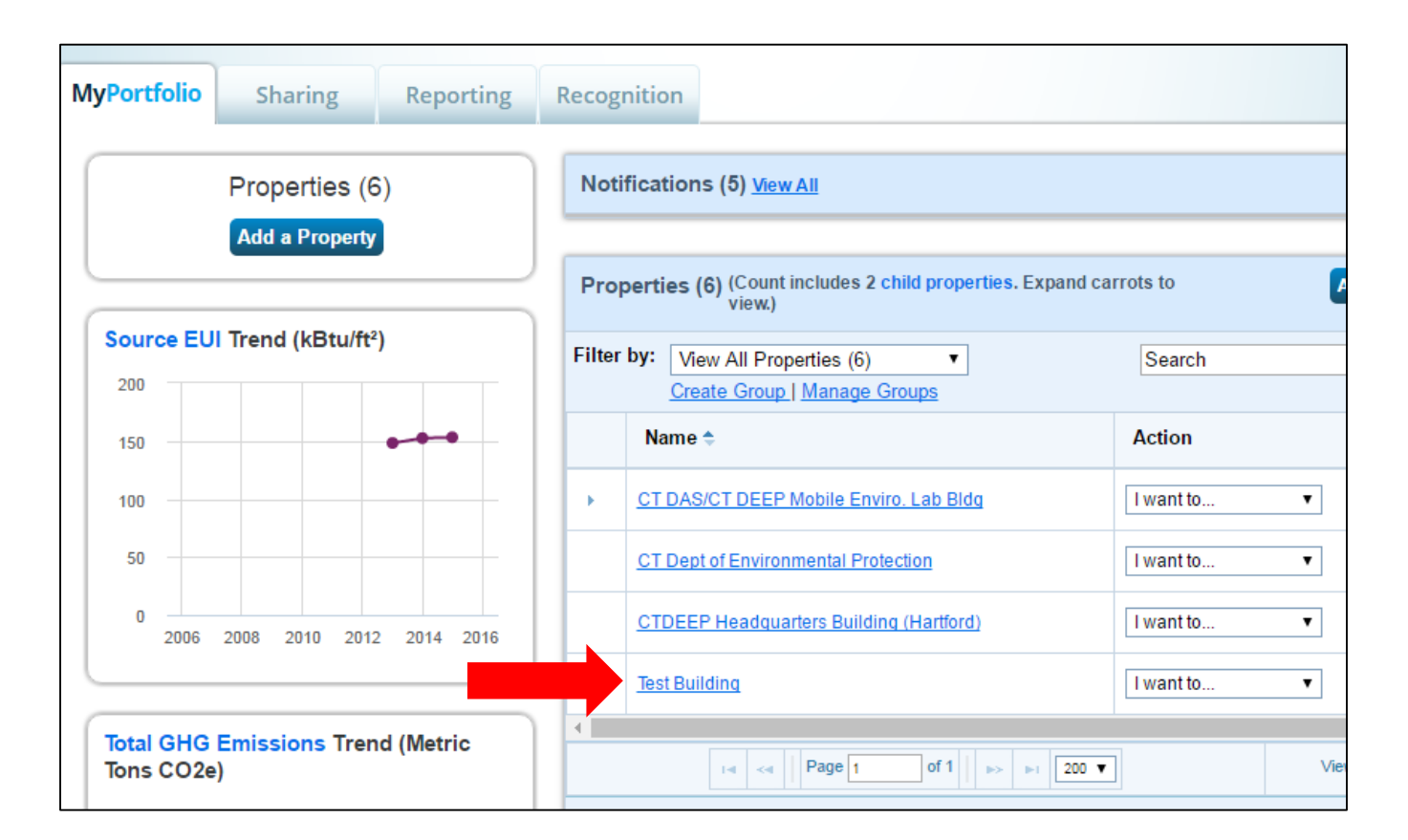

Select the building to which you want to add a meter

### Adding a Meter

 Click on the "Energy" tab on your property overview

 Click on the "Add a Meter" button

|                                                                                                    | Materia Ularda Originale Matrice (0)                                                                                                    |
|----------------------------------------------------------------------------------------------------|----------------------------------------------------------------------------------------------------|
| vieter Summary                                                                                                    | Meters - Used to Compute Metrics (U)                                                                                                    |
| ) Energy Meters Total<br>n order to receive metrics for your<br>property, you must provide meters. You<br>nave not entered any meters yet. | View as a Diagram                                                                                                    |
| Add A Meter                                                                                                    | There are currently no energy meters entered for this property/building. In order to track                                                                                                    |
| Current Energy Date<br>Not Available                                                                                                    | energy usage and receive energy metrics, you must provide an energy meter. <u>Enter information about your energy meters</u> to begin tracking energy usage. After entering the meter, you will need to <u>choose to include it in your metrics</u> . |
| Enter Your Bills                                                                                                    | For a step-by-step guide to entering meter data, see <u>How to get Utility Data into Portfolio</u><br><u>Manager</u> .                                                                                                    |
| Four Ways to Enter                                                                                                    |                                                                                                    |
| 1 Manually                                                                                                    |                                                                                                    |
| <ol> <li>Use our <u>simple spreadsheet</u> (one<br/>meter) to upload or Copy/Paste</li> </ol>                                              |                                                                                                    |
| 3. Use our complex spreadsheet                                                                                                    |                                                                                                    |
| (multiple meters + multiple<br>properties)                                                                                                 |                                                                                                    |

### **Selecting Fuel Types**

Select the types of meters your property uses

Fill out any additional details about your meter

Click "Continue" when finished

| Get Start                                                 | ed Setting Up Meters for Test Building                                                                                                    |
|-----------------------------------------------------------|----------------------------------------------------------------------------------------------------|
| There are four w<br>formatted spread<br>data. And finally | ays to enter meter data. First, you can enter manually, starting below. Second, you can set up your me<br>dsheet with just your bill data. Third, for advanced users, you can use our upload tool that allows you to<br>, you can hire an organization that exchanges data to update your energy data automatically. |
|                                                           | Sources of Your Property's Energy<br>What kind of energy do you want to track? Please select all that apply.                                                                                                    |
|                                                           |                                                                                                    |

#### **Filling out Meter Details**

|    | eter Name | Туре            | Other<br>Type | Units                        | Date Meter<br>became Active | In Use? | Date Meter<br>became Inactive | Enter as<br>Delivery? |
|----|-----------|-----------------|---------------|------------------------------|-----------------------------|---------|-------------------------------|-----------------------|
| 57 | 7xxxxxxxx | Natural Gas     |               | ccf (hundred cubic feet)     | 1/1/2013                    |         |                               |                       |
| 51 | Ixxxxxxxx | Electric - Grid |               | kWh (thousand<br>Watt-hours) | 1/1/2013                    |         |                               | 0                     |

- *Meter Name* Enter your full 11-digit electric or natural gas account number
- Units Select the fuel unit from the drop-down menu. Eversource bills in kWh (thousand Watt-hours) for electric and ccf (hundred cubic feet) for natural gas
- Date Meter became Active Eversource will only transmit data from 1/1/2013 to current date

### Manually Entering Data

| e need actual energy c                                                                                         | onsumption information                                                                      | in order to start providing you with your metric           | cs and, possibly, your score! |            |
|----------------------------------------------------------------------------------------------------|---------------------------------------------------------------------------------------------|------------------------------------------------------------|-------------------------------|------------|
| nergy Meter(s) for                                                                                             | Test Building                                                                               |                                                            |                               |            |
| 57xxxxxxxx                                                                                                    |                                                                                             |                                                            |                               |            |
| Start Date                                                                                                    | End Date                                                                                    | Usage<br>ccf (hundred cubic feet)                          | Cost (\$)                     | Estimation |
| ick to add an entry                                                                                            |                                                                                             | 1 55 25                                                    |                               |            |
|                                                                                                    | ulk for this meter:                                                                         |                                                            |                               |            |
| You can copy/paste in<br>FAQ), or upload an E<br>spreadsheet template<br>Choose File No f                      | nto the table above <u>(instru</u><br>xcel spreadsheet using ou<br><u>2</u> .<br>ile chosen | <u>ctions in this</u><br>Ir simple<br>I <mark>pload</mark> |                               |            |
| Vpload data in bi<br>You can copy/paste ii<br>FAQ), or upload an E<br>spreadsheet templati<br>Choose File No f | nto the table above <u>(instru</u><br>xcel spreadsheet using ou<br>g.<br>ile chosen         | <u>ctions in this</u><br>ır simple<br>Jpload               |                               |            |

 Skip this page by clicking "Continue" unless you plan to manually enter usage data

#### **Confirming Created Meters**

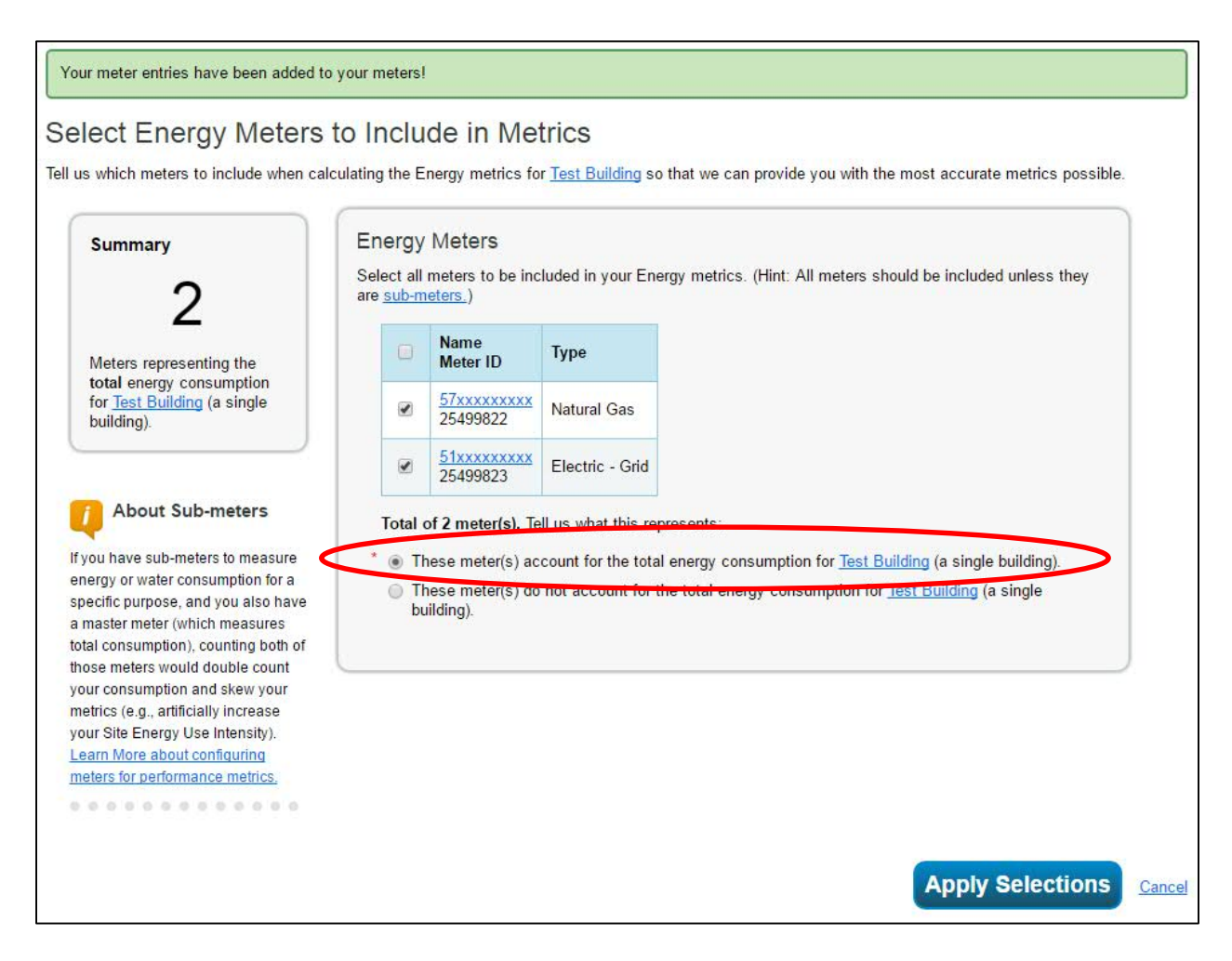

 Verify your created meters and confirm they account for the entire property consumption

#### Confirmation

| Test Building<br>123 Main Street, Hartford, CT 06101   Map It                                                                |                                                                                                    | Not eligible to<br>ENERGY STA<br>Certification | apply for<br>\R                | Weath<br>Source | er-Normalized<br>e EUI (kBtu/ft²)          | Why not<br>score? |
|----------------------------------------------------------------------------------------------------|----------------------------------------------------------------------------------------------------|------------------------------------------------|--------------------------------|-----------------|--------------------------------------------|-------------------|
| Portfolio Manager Property ID: 5731444<br>Year Built: 1980                                                                   |                                                                                                    |                                                |                                | Currei          | nt EUI: <u>N/A</u>                         |                   |
| Edit                                                                                                    |                                                                                                    |                                                |                                | Baseli          | ine EUI: <u>N/A</u>                        |                   |
|                                                                                                    |                                                                                                    |                                                |                                |                 |                                            |                   |
| Meter Summary<br>2 Energy Meters Total<br>2 - Used to Compute Metrics<br>Add A Meter                                         | Meters - Used to C<br>Change Meter Selections<br>View as a Diagram                                                                                   | ompute Metrics (                               | 2)<br>Most Recent              | \$              | Add /                                      | A Mete            |
| Meter Summary<br>2 Energy Meters Total<br>2 - Used to Compute Metrics<br>Add A Meter<br>Current Energy Date<br>Not Available | Meters - Used to C<br><u>Change Meter Selections</u><br><u>View as a Diagram</u><br><u>Name</u><br><u>Meter ID</u><br><u>51xxxxxxxxx</u><br>25499823 | ompute Metrics (<br>inergy Type +              | 2)<br>Most Recent<br>Bill Date | ¢               | Add A<br>In Use?<br>(Inactive Date)<br>Yes | A Mete            |

Congratulations, you've created your meters!

Part 3

# SETTING UP AUTOMATIC DATA TRANSFER

#### **Accessing Your Contacts**

| ENERGY STAR®<br>PortfolioMana     | ger®                                                | Welcome EE_CEC: Account Setting Contacts Help   Sign Out |
|-----------------------------------|-----------------------------------------------------|----------------------------------------------------------|
| MyPortfolio Sharing Reporting     | Recognition                                         |                                                          |
| Properties (11)<br>Add a Property | Notifications (0)<br>You have no new notifications. | perfices. Expand carrots to                              |
|                                   | Filter by: View All Properties (11) View.)          | Search Search                                            |
| 100                               | Name 🗢                                              | Action                                                   |
| 1                                 | EPA Sample K-12 School                              | I want to 🔻                                              |
| 0                                 | EPA Sample Library                                  | I want to 🔻                                              |
| 2006 2008 2010 2012 2014 2016     | EPA Sample Office                                   | I want to 🔻                                              |

 Click on the "Contacts" link from your home page to access your address book

#### **Adding a Contact**

| Iv                               | Cor                         | ntacts                                                                                                    |                                                                                                    | Search for new conta                                                                                                    |
|----------------------------------|-----------------------------|----------------------------------------------------------------------------------------------------|----------------------------------------------------------------------------------------------------|----------------------------------------------------------------------------------------------------|
| is is<br>giste<br>cour<br>eir ac | where<br>ered A<br>nt and y | e you keep track of your contacts and/or organizat<br>rchitects, or others with whom you share informat<br>you can share your properties & reports with any<br>s and sending a connection request. | ions (i.e. people or companies associated with your prope<br>ion). You can add anyone as a contact, regardless of whe<br>of your <i>connected</i> contacts. You can "connect" to other P | erties such as Professional Engineers,<br>ether they have a Portfolio Manager<br>Portfolio Manager users by searching fo |
| II                               | Sh                          | are Edit Delete Add Contact Add Organi                                                                                                    | <ul><li>action</li><li>♦ Organization ♦</li></ul>                                                                                                    |                                                                                                    |
| E<br>S                           |                             | Eversource Clean Energy Communities<br>(CTCleanCommunities)  Connected<br>EE                                                                                                    | Eversource Energy                                                                                                    |                                                                                                    |
|                                  |                             | Eversource<br>Utility                                                                                                    | Eversource                                                                                                    |                                                                                                    |
|                                  |                             | syed sadath (syedsadath28@gmail.com) @<br>Connected<br>Software Engineer                                                                                                    | Test                                                                                                    | -                                                                                                    |

Click the "Add Contact" button to bring up the search screen

#### **Connecting with Eversource**

- Search "Eversource" in the username field
- Click "Connect" on the account named: Eversource Web Services

#### Search Results

The results of your search are listed below. Clicking "Connect" will send a request to the person asking them to confirm your request to add them as your contact. If they accept, you will see them listed as a connected contact in your address book. If they do not accept, or have not accepted yet, you will see them as an unconnected contact in your address book. Connecting with contacts will make it easier to share property information within Portfolio Manager.

| Your Search (  | Criteria   | Eversource Web Services     IT Consultant with Eversource | Connect    |
|----------------|------------|-----------------------------------------------------------|------------|
| Name:          |            | Benchmarking intern with Eversource                       | Connect    |
| Organization:  |            | EEC with Eversource                                       | Connect    |
| Username:      | eversource | Analyst with ICF International                            | Connect    |
| Email Address: |            | Energy Efficiency Consultant with Eversource Energy       | Connect    |
|                | Search     | I         <                                               | 1 - 5 of 5 |
|                |            |                                                           |            |

#### **Connecting with UIL**

- Search "UILCEC" in the username field
- Select the United Illuminating Clean Energy Communities and click "Connect"

| AyPortfolio                                                                 | Sharing                                                                      | Reporting                                                      | Recognition                                                              |                                                                                                    |                                                |
|-----------------------------------------------------------------------------|------------------------------------------------------------------------------|----------------------------------------------------------------|--------------------------------------------------------------------------|----------------------------------------------------------------------------------------------------|------------------------------------------------|
| Search R<br>The results of your<br>If they accept, your<br>unconnected core | CESUITS<br>our search are list<br>ou will see them li<br>ntact in your addre | ed below. Clicking<br>isted as a connect<br>ass book. Connecti | "Connect" will send a<br>ed contact in your ac<br>ing with contacts will | a request to the person asking them to confirm your request to add t<br>dress book. If they do not accept, or have not accepted yet, you w<br>make it easier to share property information within Portfolio Manag                                                                                                    | them as your cont<br>ill see them as an<br>er. |
| Your Searc                                                                  | ch Criteria                                                                  |                                                                | ee UIL Web<br>Web Se                                                     | Service Portal<br>rvices Account with United Illuminating Clean Energy Communities                                                                                                    | Connec                                         |
| Name:                                                                       |                                                                              |                                                                |                                                                          | THE AND MADE TO THE PART OF THE PART OF TH | 1 - 1 of 1                                     |
| Organization:                                                               |                                                                              |                                                                |                                                                          |                                                                                                    |                                                |
| Usemame:                                                                    | UILCEC                                                                       |                                                                |                                                                          |                                                                                                    |                                                |
| Email Address                                                               | :                                                                            |                                                                |                                                                          |                                                                                                    |                                                |
|                                                                             |                                                                              | Searc                                                          | :h                                                                       |                                                                                                    |                                                |
|                                                                             |                                                                              |                                                                |                                                                          |                                                                                                    |                                                |

### Verifying Eversource Account Ownership

Send a Connection Request to Eversource Web Services to Begin Exchanging Data Eversource Web Services requires the following information in order to exchange data with your property(ies). If you have any questions about how to complete this information, please contact Eversource Web Services. Once your connection request has been accepted, you can share individual properties and/or meters with them to get started exchanging data. Relationship 1 Example: 1 Enter 1 if you are owner, 2 if you are agent of an owner; 1 - 1 Characters Your Name John Matthew Example: John Mathew Length: 1 - 50 Characters Billing account # 51123123456 Example: 51123123456 Length; 8 - 11 Characters Bill Start Date 20160121 Example: 20160121 Enter the date Format as YYYYMMDD: 8 - 8 Characters Bill End Date 20160121 Example: 20160121 Enter the date Format as YYYYMMDD: 8 - 8 Characters Individual Month Energy 7332 Example: 73.32 Usage Amount on Bill (kWh or Length; 1 - 15 Characters CCF) Email John@abc.com Example: John@abc.com Length: 1 - 50 Characters Phone # 781-321-0000 Example: 781-321-0000 Length: 1 - 20 Characters Terms of Use By submitting this request I understand that Eversource will provide my Portfolio Manager account with energy usage and billing data. Once approved, Eversource will have access to facility data from your listed properties. Eversource may use this data to recommend energy saving services. Eversource will not share your information or data with non-Eversource entities. Check the below box to agree to the aforementioned terms of use Agreement: I agree to my provider's (Eversource Web Services) Terms of Use.

Send Connection Request

Cancel

- Fill in required fields with info from any recent bill to verify you are the account owner
- Ensure formatting matches the example
- Read the Terms of Use at the bottom of the page and check the box indicating agreement
- Verification will occur overnight

29

### **Sharing Properties**

| ENERGY STAR | rtfolio                                                             | Manag            | er <sup>®</sup>                                                                                                    | Welcome ES_StateTest1: <u>Account Settings   Contacts   Help   Sign Ou</u>                                                                                                    |
|-------------|---------------------------------------------------------------------|------------------|----------------------------------------------------------------------------------------------------|----------------------------------------------------------------------------------------------------|
| MyPortfolio | Sharing                                                             | Reporting        | Recognition                                                                                                    |                                                                                                    |
| My S        | Shared Prope<br>(0)<br>are (or Edit Acce                            | erties<br>ss to) | Sharing Notifications (<br>You have no new notification                                                                                                    | 0)<br>Ins.                                                                                                    |
| Dov         | a Property<br>et Up Web Servio<br>Data Exchange<br>vnload Sharing F | ces/<br>Report   | More About Sharing<br>No properties are currently<br>you want to allow other pe<br>about it (e.g. property use<br>an organization who excha<br>about exchanging data. | s shared between you and <u>your contacts</u> . Sharing can be helpful if ople to view your property or help maintain or update information details or meter data). You may also want to consider sharing with unges data to automatically update your meter information. Learn more |
| Follow U    | s 🕒 f 🛗                                                             | in               | Contact Us   Privac                                                                                                    | y Policy   Browser Requirements   ENERGY STAR Buildings & Plants Website                                                                                                    |

- Click on the "**Sharing**" tab from your home screen
- Click on the "Set Up Web Services/Data Exchange" button

### **Sharing Access to a Property**

- Select the "Eversource Web Services" account or the "UIL Web Services" account
- 2. Select the number of properties to set up for data transfer
- 3. Select the option for "I want to provide different levels of access..."
- **MyPortfolio** Sharing Reporting Recognition Share Properties for Exchanging Data Choose Permissions Set Up Connections Check Existina View Results/ Permissions Confirmation Sometimes it's really important to be able to share your property with someone else. Use this option to set up automatic exchange of data with your utility or service provider. Unlike "regular sharing," when you "bulk share" Select Web Services Provider (Account) with a Web Service Provider, you can only pick one provider. This is because the bulk share depends Which web services provider (account) do you want to share these properties with in order on the requirements/settings of the provider. to exchange data? You can share multiple properties at once with a single provider. Select web services provider from my contacts book: Eversource Web Services (Eversource \* Select Properties Which Properties do you want to share? Note that while you can share properties that include unsupported meter types, those specific meters will not be shared. CT Dept of Environmental Protection One Property • Choose Permissions If you only need to choose one permission (because you are doing a single share or you want to give the same permissions for all your shares), you can choose that permission here. Otherwise, you may assign different permissions for different properties and/or contacts on the next screen. I want to set permission levels in bulk for all selected properties and meters I want to provide different levels of access for each property or to each individual meter within a property. Set Permissions Cancel

4. Click "Set Permissions"

### **Beginning Data Exchange**

| MyPortfolio                                          | Sharing                                                                                            | Reporting                                                                                        | Recognition                                                                                    |                                                                             |                                                                                                    |                                                                                                    |                                                                                                    |
|------------------------------------------------------|----------------------------------------------------------------------------------------------------|--------------------------------------------------------------------------------------------------|------------------------------------------------------------------------------------------------|-----------------------------------------------------------------------------|----------------------------------------------------------------------------------------------------|----------------------------------------------------------------------------------------------------|----------------------------------------------------------------------------------------------------|
| Share You<br>To finish up, tell<br>properties that y | Dur Proper<br>lus what type of a<br>you have selected<br>Select Perm<br>The access leve<br>person. | ty(ies)<br>access the people y<br>. The option to exc<br>nissions for Ea<br>als you select do no | you have selected shoul<br>hange data is only avail<br>ach Contact<br>ot have to be the same f | d have for each of the<br>able for authorized acc<br>or each property or ea | counts.<br>Full Acc<br>rights<br>Read Or<br>Forward<br>Custom<br>permissi<br>permissi<br>permissi<br>permissi<br>permissi | <b>Tho gets to Share</b><br>ess - Automatically inc<br>ess - Automatically doe:<br>"rights<br>- You decide, along wi<br>ons for property, meter,<br>ons.<br>ge Data - You decide, a<br>ons for property, meter,<br>ons. | Forward?<br>cludes "Share Forward"<br>s NOT include "Share<br>th the individual<br>, goals and recognition<br>long with the individual<br>, goals and recognition |
| Name (ID)                                            |                                                                                                    |                                                                                                  | No Access                                                                                      | Read Only<br>Access                                                         | Full Access                                                                                                    | Custom Access                                                                                                    | Exchange Data                                                                                                    |
| CT Dept o                                            | f Environmental P                                                                                  | rotection (5047366)                                                                              | )                                                                                              |                                                                             |                                                                                                    |                                                                                                    |                                                                                                    |
| Eversor                                              | urce Web Services                                                                                  |                                                                                                  | 0                                                                                              |                                                                             |                                                                                                    |                                                                                                    |                                                                                                    |
|                                                      |                                                                                                    |                                                                                                  |                                                                                                |                                                                             |                                                                                                    | Share Propert                                                                                                    | y(ies) Cancel                                                                                                    |

Select the "Exchange Data" option to begin account verification for that meter – this will automatically open next screen

#### **Account Verification**

| elect the permission le | evel belo | w t <mark>ha</mark> t you | would like     | to grant <u>Eversource Web Servi</u>      | ces for each catego | ry.                      |   |
|-------------------------|-----------|---------------------------|----------------|-------------------------------------------|---------------------|--------------------------|---|
| ltem                    | None      | Read<br>Only<br>Access    | Full<br>Access | Is Eversource your service provider? Y/N1 | ID2                 | Description <sup>3</sup> | • |
| Property Information    | 0         | 0                         | ۲              |                                           |                     |                          |   |
| All Meter Informatio    | n         |                           |                |                                           | 47                  |                          |   |
| Energy Meters           |           |                           |                |                                           |                     |                          |   |
| 51-114803026            | 0         | 0                         | ۲              | Y                                         | ВА                  | 51997833074              |   |
| 57-374040079            | 0         | 0                         | ۲              | Y                                         | BA                  | 51997833074              |   |
| Electric Grid<br>Meter  |           |                           | ۲              | Y                                         | ВА                  | 3028977056               | - |

\*Note, you will have to use the horizontal scroll bar to see all entry fields

- Valid account information will be needed for each meter to verify the correct data will be sent
- Non-Eversource/UIL meters will still have to be authorized here

## **United Illuminating Account Verification**

| Select Access Permissions to<br>The following information is re<br>to complete this information, p | CTLG Wood<br>quired by UIL<br>lease contact            | <u>bridge_l</u><br><u>Web Se</u><br>t them di   | Library_10Newton<br><u>ervice Portal</u> in or<br>irectly. | nRd for <u>UIL \</u><br>der to provid | <u>Web Service Portal</u> .<br>e service to your property(ies). If | f you have any questions about | how 🔺 |
|----------------------------------------------------------------------------------------------------|--------------------------------------------------------|-------------------------------------------------|------------------------------------------------------------|---------------------------------------|--------------------------------------------------------------------|--------------------------------|-------|
| Sharing on behalf of:<br>Select the permission level be                                            | Betsy Yagla<br>Town Of Wo<br>11 Meetingh<br>Woodbridge | oodbridge<br>nouse La<br>e, CT 065<br>would lik | e<br>ne<br>525<br>e to grant <u>UIL We</u>                 | eb Service P                          | ortal for each category.                                           |                                |       |
| Item                                                                                               |                                                        | None                                            | Read Only<br>Access                                        | Full<br>Access                        | Account Number1                                                    | POD ID2                        | -     |
| Property Information                                                                               |                                                        |                                                 | •                                                          | ۲                                     |                                                                    |                                | Ш     |
| All Meter Information                                                                              |                                                        |                                                 | 1                                                          |                                       |                                                                    |                                |       |
| Energy Meters                                                                                      |                                                        |                                                 |                                                            |                                       |                                                                    |                                |       |
|                                                                                                    |                                                        |                                                 |                                                            | ۲                                     |                                                                    |                                |       |
|                                                                                                    | r                                                      |                                                 |                                                            | ۲                                     |                                                                    |                                | 1.    |

- a) For the property and for each UI electric and SCG and CNG natural gas meter, select the Full Access radio button.
- b) For the Account Number field (1), enter the 14-digit account number with no dashes. UI starts with 01, SCG starts with 05, CNG starts with 04.
- c) For the POD ID field (2), enter the 13-digit POD number with no dashes. The POD ID is located on your bill under "New Charges & Credits"

Energy usage and cost data will be uploaded for up to 12 months, back to the last billing entry date. If no meter billing entries exists, 12 months of data will be uploaded. Data will usually upload overnight on a business day once the meter exchange is accepted by UIL.

Ch

#### **Eversource Account Verification**

| ic. | the nerm       | sission level below that you would           | d like to grant Eversource | Web Services for each categor |                                      |  |
|-----|----------------|----------------------------------------------|----------------------------|-------------------------------|--------------------------------------|--|
|     | Full<br>Access | Is Eversource your service<br>provider? Y/N1 | ID2                        | Description <sup>3</sup>      | Usage History Load<br>Required? Y/N4 |  |
|     | • a            | b                                            | С                          | d                             | e                                    |  |
|     |                | X                                            | RA                         | [51007922074                  |                                      |  |
|     | ۲              | Y                                            | BA                         | 51997833074                   |                                      |  |
|     |                |                                              | 20100                      |                               |                                      |  |

- a) Select Full Access to allow for automatic transfer
- **b) Is Eversource your service provider?** Y = Yes
- c) ID can be Billing Account number (BA), Service Account Number (SA), or Meter Number (MN)
- d) Description enter the chosen ID exactly as it appears on your bill
- e) Usage History Load Required? Y/N Historical data will be transferred going back to 1/1/2013

#### **Eversource Account Verification**

#### For **non-Eversource meters** enter the following:

- a) Full Access for information access
- **b) N** for a non-Eversource account
- c) NA for the ID field
- d) NA for Description
- e) N for history load data

| v to complete this info                      | rmatio   | n, please | contact th | nem directly.                        |                                  |            |
|----------------------------------------------|----------|-----------|------------|--------------------------------------|----------------------------------|------------|
| ect the permission lev                       | vel belo | w that yo | u would li | ke to gran <mark>t Eversour</mark> d | ce Web Services for each categor | у.         |
| Electric Grid<br>Meter                       | 0        | 0         | ۲          | Y                                    | ВА                               | 3028977056 |
| Vater Meters                                 |          |           |            |                                      |                                  |            |
| Potable:<br>Mixed<br>Indoor/Outdoor<br>Meter | 0        | •         | ۲          | n                                    | NA                               | NA         |
| oals,<br>nprovements, &<br>necklists         | 0        | ۲         | ۲          |                                      |                                  |            |
| ecognition                                   | 0        |           | ۲          |                                      |                                  |            |

#### **Account Verification**

|                                                      | nissions to <u>CT O</u>                    | t of Environmental Protection for Eversour           | ce Web Services.                                                              |
|------------------------------------------------------|--------------------------------------------|------------------------------------------------------|-------------------------------------------------------------------------------|
| Recognition                                          | 0                                          | ٠                                                    |                                                                               |
|                                                      |                                            |                                                      |                                                                               |
| omma (,).<br>Usage History Load<br>sage history data | Required? Y/N: Ex                          | nple: Y; Enter 'Y' if you want Eversource to send Us | age History Data to ESPM (Starting from Jan 2013) or 'N' for Not Transferring |
| ltern                                                |                                            |                                                      | Yes No                                                                        |
| 100111                                               |                                            |                                                      |                                                                               |
| * Share Forwar<br>Allow Eversou<br>the right to sha  | d<br>rce Web Services<br>are with more peo | o share this property with others and give the<br>e. | hem any permissions that hershe has, including                                |

- Scroll to the bottom of the box to see remaining options
- Select "Yes" for Eversource and "No" for UIL to the Share Forward option
- Click "Apply Selections & Authorize Exchange" button

#### **Finalizing the Exchange**

| o finish up, tell<br>roperties that y | us what type of a<br>you have selected<br>Select Perm<br>The access leve<br>person. | nccess the people y<br>The option to exc<br>nissions for Ea | you have selected should<br>change data is only availat<br>ach Contact<br>ot have to be the same for | have for each of the<br>ble for authorized ac | e Ful<br>counts. Ful<br>rigi<br>Re<br>For<br>Cu<br>ach per<br>Ex<br>per<br>per | Who gets to Share P<br>I Access - Automatically incluss<br>ad Only - Automatically does<br>ward" rights<br>stom - You decide, along with<br>missions for property, meter,<br>missions.<br>change Data - You decide, alo<br>missions for property, meter,<br>missions. | vorward ?<br>udes "Share Forward<br>NOT include "Share<br>h the individual<br>goals and recognitio<br>ong with the individu<br>goals and recognitio |
|---------------------------------------|-------------------------------------------------------------------------------------|-------------------------------------------------------------|----------------------------------------------------------------------------------------------------|-----------------------------------------------|--------------------------------------------------------------------------------|----------------------------------------------------------------------------------------------------|----------------------------------------------------------------------------------------------------|
| ort by: Prope                         | rty Name 🔻                                                                          |                                                             |                                                                                                    |                                               |                                                                                |                                                                                                    |                                                                                                    |
| iort by: Prope                        | rty Name ▼                                                                          |                                                             | No Access                                                                                            | Read Only<br>Access                           | Full Acce                                                                      | SS Custom Access                                                                                                    | Exchange Data                                                                                                    |
| ort by: Prope<br>Name (ID)            | rty Name ▼                                                                          | rotection (5047366                                          | No Access                                                                                            | Read Only<br>Access                           | Full Acce                                                                      | SS Custom Access                                                                                                    | Exchange Data                                                                                                    |

- Repeat the verification steps for any other properties on your account
- Click "Share Property(ies)" button when finished to submit your request

#### Confirmation

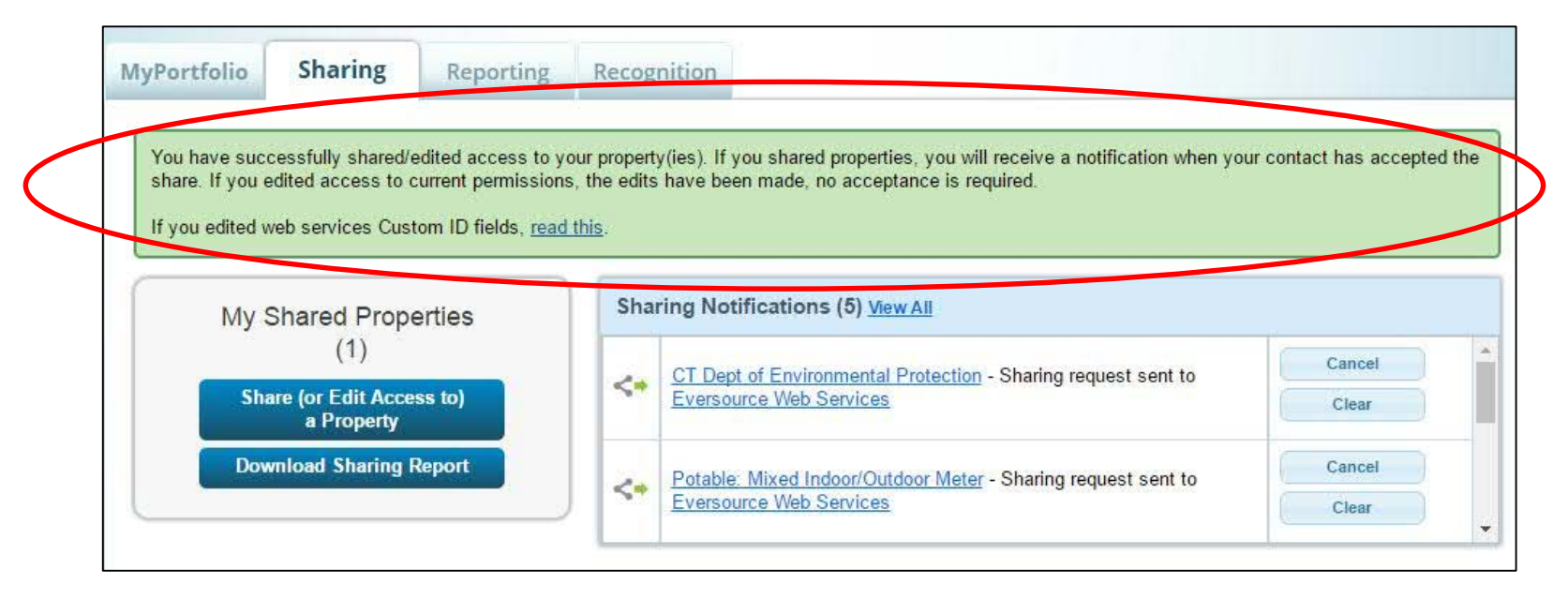

- You will receive the above notification confirming the request went through
- You will receive another notification in one business day confirming or denying that the request was successful

# **Eversource and UIL Support for data sharing operations**

- For questions on data sharing operations with Eversource, email to: <u>Eversource\_ESPM\_Support@eversource.com</u>
- For questions on data sharing operations with UIL, email to: <u>Sheri.Borelli@uinet.com</u>

### What is getting updated in ENERGY STAR **Portfolio Manager?**

- On August 27, 2018, EPA is releasing updated metrics to the tool as part of its standard process to keep ENERGY STAR metrics as current as possible:
  - 1-100 ENERGY STAR score models (based on CBECS) 2012)
    - Bank branches
    - Courthouses
    - Financial offices
    - Hotels
    - Houses of worship
    - K-12 schools

- o Offices
  - o Retail, including retail store and warehouse club/supercenter
  - o Supermarkets
  - o Warehouses, including refrigerated, nonrefrigerated, and distribution centers
- National source energy factor
- Data center benchmarking options

# EPA's 1 – 100 ENERGY STAR scores are based on market data

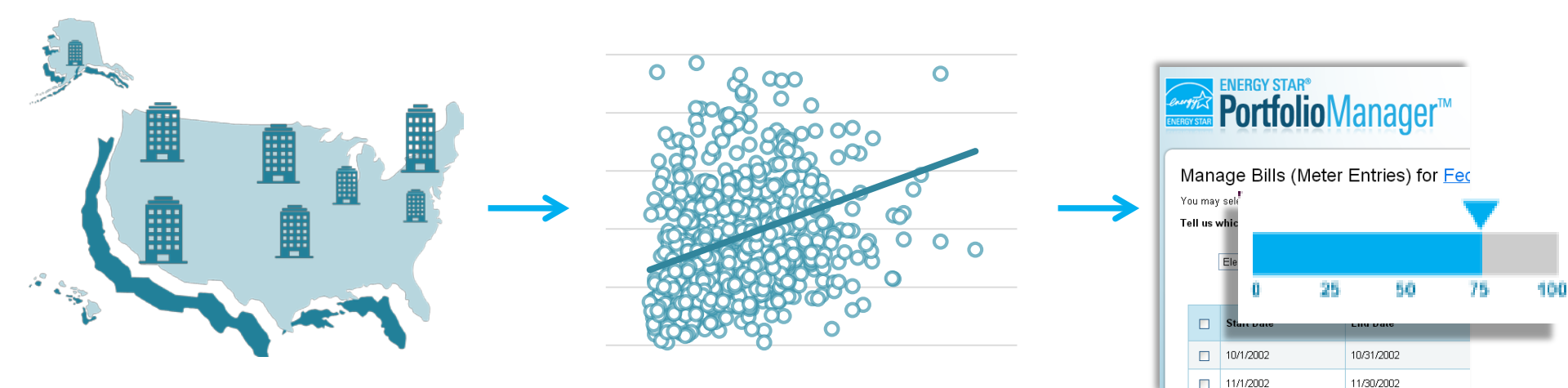

Nationally representative survey

- CBECS gathers data on building characteristics and energy use from thousands of buildings across the U.S. EPA creates a **statistical model** that correlates the energy data of the property use details to identify the key drivers of energy use, accounting for weather variations

Compares the actual energy data for a building to the modeled estimate to determine where the building ranks relative to its peers on a 1-100 scale

#### **Overall trend in U.S. building energy use (CBECS)**

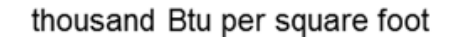

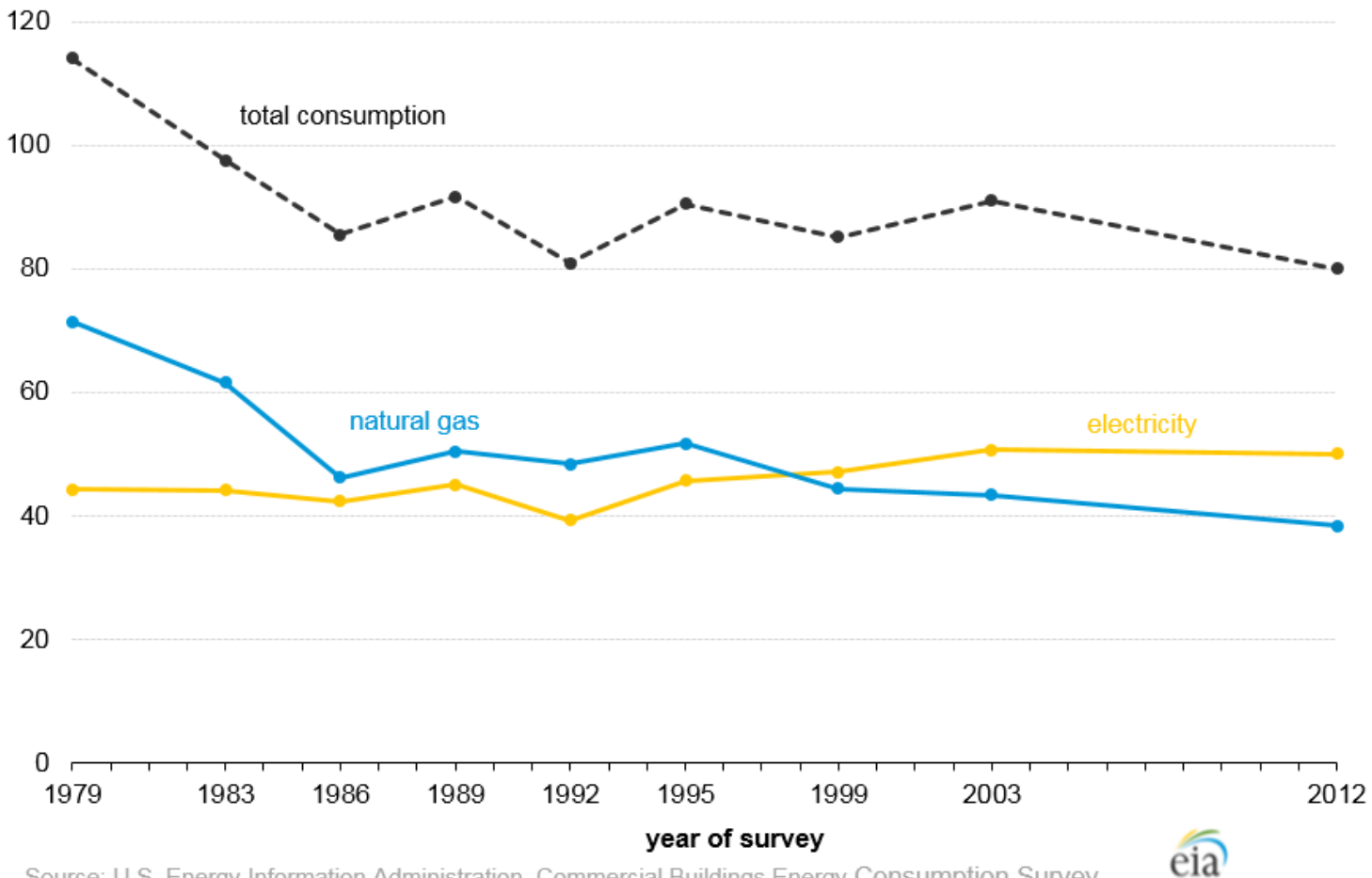

Source: U.S. Energy Information Administration, Commercial Buildings Energy Consumption Survey.

### What does this mean for individual buildings?

Because average energy and grid performance is improving, the ENERGY STAR scores and performance metrics of individual buildings will, on average, go down.

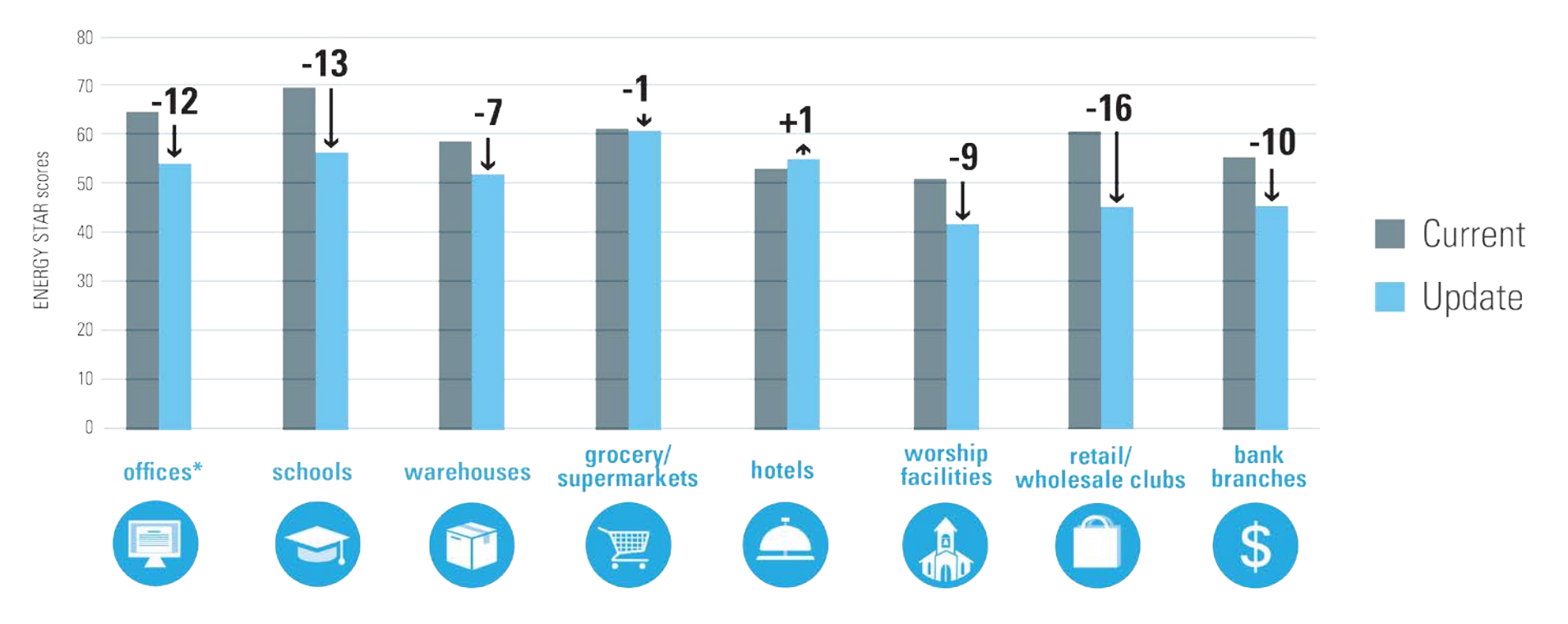

#### \*office, financial office, courthouse

These are average score changes for these building types. An individual building's score change is likely to differ from the average change shown above.

# Will this impact your historical scores?

- Yes, when EPA updates the methodology, the new calculations will be applied to all time periods.
- You'll maintain the ability to compare performance over time.
  - Even if your scores go down, you'll still see your improvement between the baseline and the current periods
  - You'll continue to be able to analyze differences that are a result of your own activities, not EPA's methodology

| wetrics Summary                            |                                 |                                |                       |
|--------------------------------------------|---------------------------------|--------------------------------|-----------------------|
| Metric 🦊                                   | Dec 2014 (Energy 🖊<br>Baseline) | Mar 2017 (Energy /<br>Current) | Change 🕜              |
| ENERGY STAR Score (1-100)                  | 39                              | 48                             | 9.00<br>(23.10%)      |
| Source EUI (kBtu/ft²)                      | 294.9                           | 264.4                          | -30.50<br>(-10.30%)   |
| Site EUI (kBtu/ft²)                        | 118.7                           | 95.8                           | -22.90<br>(-19.30%)   |
| Energy Cost (\$)                           | 581,581.78                      | 540,588.06                     | -40993.72<br>(-7.00%) |
| Total GHG Emissions Intensity (kgCO2e/ft²) | 11.3                            | 9.9                            | -1.40<br>(-12.40%)    |
| Water Use (All Water Sources)<br>(kgal)    | 3,373.9                         | 3,228.1                        | -145.80<br>(-4.30%)   |
| Total Waste (Disposed and Diverted) (Tons) | 879.99                          | 836.75                         | -43.24<br>(-4.90%)    |

# Any other changes in August?

#### Data center energy estimates

- New option: Estimated data center energy use
  - Designed for smaller data centers, within another property type, and where it is not practical to measure IT Energy
  - If IT energy is not metered, users will have the chance to apply estimates generated by Portfolio Manager
  - Estimate capped at 10% of the building area

#### New use details in Portfolio Manager

- Warehouse
  - Percentage of gross floor area used for cold storage (New in August)
  - Percent that can be cooled and percent that can be heated (New in August for refrigerated warehouses)
- Worship Facilities
  - Gross floor area used for food preparation (New in August)
  - Percent that can be cooled and percent that can be heated (New in August)
- K-12 Schools
  - Number of workers on main shift

     Exists now, but will be <u>required</u> in August
- Supermarket
  - Number of open or closed refrigeration/freezer units

     Exists now, but will be <u>required</u> in August

# Any other changes in August?

#### **Update to Source Energy Factor**

- Source energy traces the heat and electricity requirements of the building back to the raw fuel input
  - Level playing field for different fuel types
- Portfolio Manager delivers several key performance indicators in source energy:
  - Weather normalized source EUI
  - ENERGY STAR score
- New approach
  - Offsite renewables lower the national average electric source factor. Electricity generated from renewable energy sources has lower raw fuel inputs than electricity generated from fossil fuels.
- Updated electric source factor releasing Aug 26, 2018
  - Dropping from 3.1 to 2.8 (more efficient grid)
  - Will impact ENERGY STAR score & all source energy metrics
  - ENERGY STAR score could increase or decrease depending on a building's fuel-mix ratio
  - Changes based on this update alone will be small in magnitude comparatively

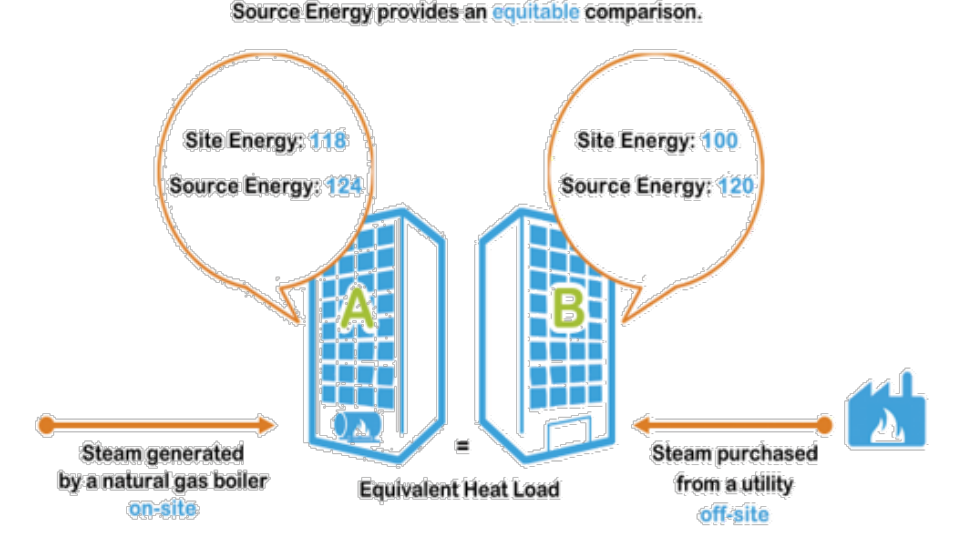

Site Energy results in Building B appearing more efficient.

## **Preparing for the metric updates**

- If needed, document preupdate metrics with Portfolio Manager reports
  - "Performance Highlight" Report
    - Portfolio-level, multi-year
  - Statement of Energy Performance
    - Building-level, represents 12month performance period

| LEARN MORE AT<br>energystar.gov                                                                                    | RGY STAR <sup>®</sup> Stat<br>ormance                                                         | ement of Energy                                                                                                    |                               |
|----------------------------------------------------------------------------------------------------|-----------------------------------------------------------------------------------------------|----------------------------------------------------------------------------------------------------|-------------------------------|
|                                                                                                    | Sample Property                                                                               |                                                                                                    |                               |
| ()                                                                                                    | Primary Property Functio<br>Gross Floor Area (ft <sup>2</sup> ): 50<br>Built: 1951            | n: Office<br>,419                                                                                                    |                               |
| ENERGY STAR®<br>Score <sup>1</sup>                                                                                 | For Year Ending: July 31, 20<br>Date Generated: October 01                                    | 014<br>, 2014                                                                                                    |                               |
| 1. The ENERGY STAR score is a 1-10<br>climate and business activity.                                               | 0 assessment of a building's energy effi                                                      | ciency as compared with similar buildings nation                                                                                                    | wide, adjusting t             |
| Property & Contact Informa                                                                                         | tion                                                                                          |                                                                                                    |                               |
| Property Address<br>Sample Property<br>123 Main St<br>Boston, Massachusetts 02134                                  | Property Owner<br>Property Inc.<br>123 Early Bird St.<br>Washington, DC 20460<br>202-999-9876 | Primary Contact<br>Jane Doe<br>123 Early Bird St.<br>Washington, DC 20460<br>555-123-4567<br>jane. doe@porpoertvinc.c                                                        | om                            |
| Property ID: 3681885<br>Energy Consumption and E<br>Site EUI Annual Ener                                           | inergy Use Intensity (EUI)<br>gy by Fuel Na                                                   | tional Median Comparison                                                                                                    | -                             |
| 75.7 kBtu/ft <sup>2</sup> Electric - Gri<br>Natural Gas<br>Propane (kB<br>Source EUI<br>181.2 kBtu/ft <sup>2</sup> | d (kBtu) 2,453,824 (64%) N<br>(kBtu) 1,273,766 (33%) N<br>tu) 91,000 (2%) A<br>G              | ational Median Site EUI (kBtu/ft²)<br>ational Median Source EUI (kBtu/ft²)<br>Diff from National Median Source EUI<br>nual Emissions<br>reenhouse Gas Emissions (Metric Tons | 103.5<br>247.6<br>-27%<br>311 |
| Signature & Stamp of V                                                                                             | Verifying Professional verify that the above information is                                   | true and correct to the best of my knowledg                                                                                                    | e.                            |
| Signature:                                                                                                    | Date:                                                                                         |                                                                                                    |                               |
| Licensed Professional                                                                                              |                                                                                               |                                                                                                    |                               |
| John Smith<br>4 Privet Dr<br>Arlington, VA 22201<br>703-111-1234                                                   |                                                                                               |                                                                                                    |                               |
| john_smith@energyinspectors                                                                                        | .com                                                                                          |                                                                                                    |                               |
|                                                                                                    |                                                                                               | Professional Engineer Stamp<br>(if applicable)                                                                                                    |                               |

# Preparing for the updates

- Apply for ENERGY STAR certification (policy for 2018 only):
  - If you earned 2017 ENERGY STAR certification for your building, you may apply for 2018 certification using a period ending date of April 30, 2018, or earlier. Applications submitted:
    - Before July 26, 2018 and which require no significant follow-up or changes, will be guaranteed to be approved and awarded certification using the existing score models.
    - July 26, 2018 August 26, 2018 may be evaluated using the updated score models, especially if significant follow-up or changes to the application are required.
    - After August 26, 2018 will be evaluated using the updated score models.

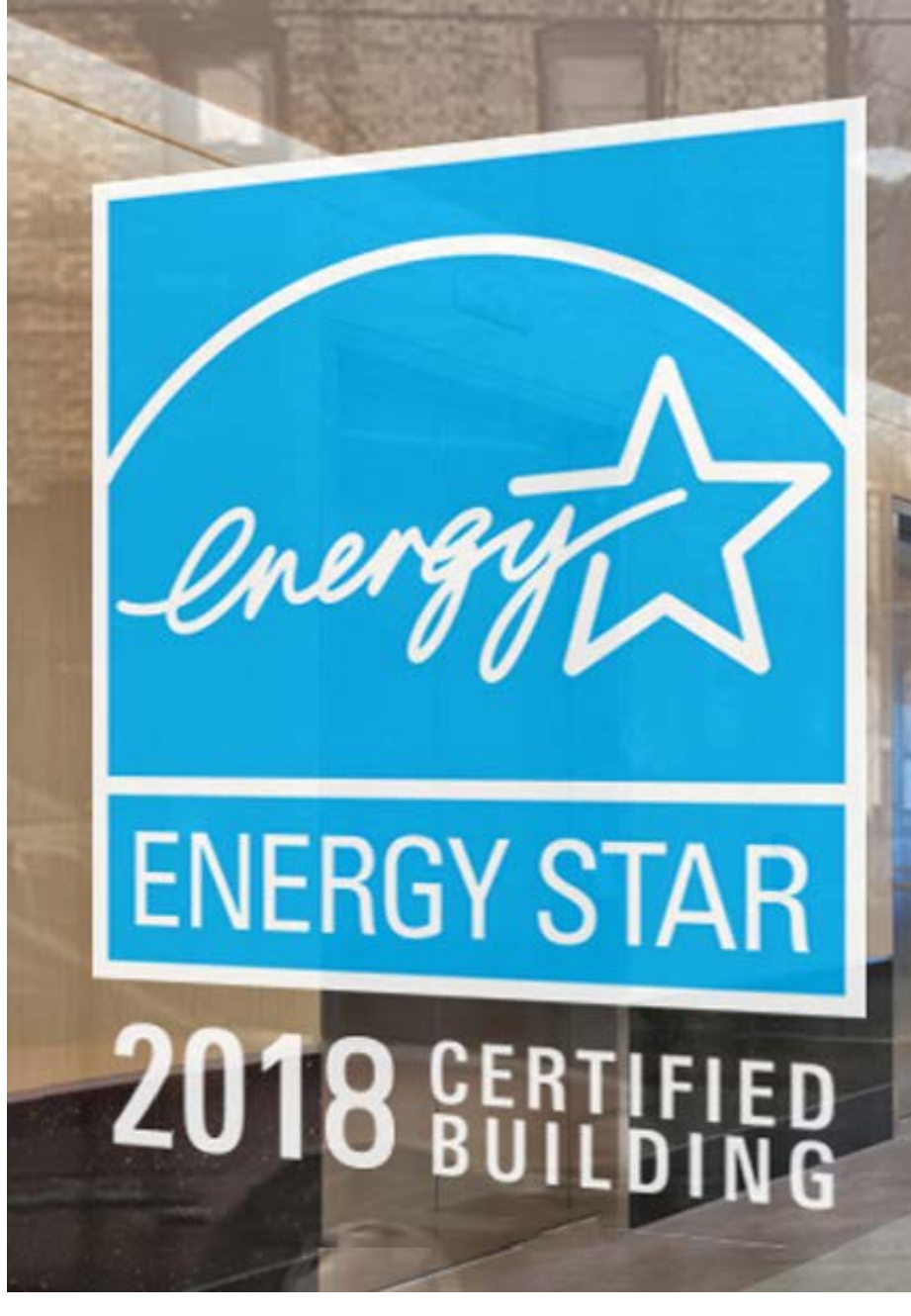

# Preparing for the updates

- Communicate the metric updates to colleagues, clients, stakeholders, etc.
  - Download template materials:

www.energystar.gov/scor eupdates

#### UPDATES TO ENERGY STAR<sup>®</sup> BUILDING METRICS ARE COMING IN AUGUST 2018

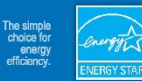

March 22, 2018

If you benchmark one or more properties in ENERGY STAR Portfolio Manager<sup>4</sup>, you'll likely see a change in your buildings' 1-00 ENERGY STAR scores and other source energy metrics after August 26, 2016. That's because EPA is updating performance metrics in Portfolio Manager based on the most recent market data available. This is part of EPA's standard process to keep ENERGY STAR metrics as current as possible, and reflective of current market performance.

#### How will this impact my ENERGY STAR score?

The 1-100 ENERGY STAR score compares your building's energy performance to that of similar buildings nationwide. The most recent market data available shows an overall improvement in the energy performance of the U.S. building stock in recent years. So when Portfolio Manager metrics are updated this August, ENERGY STAR scores and other performance metrics will, on average, go down.

Exact score changes for specific buildings or portfolios will not be available prior to the August release. Your individual building's ENERGY STAR score may increase or decrease,

#### Updated ENERGY STAR® building metrics are coming

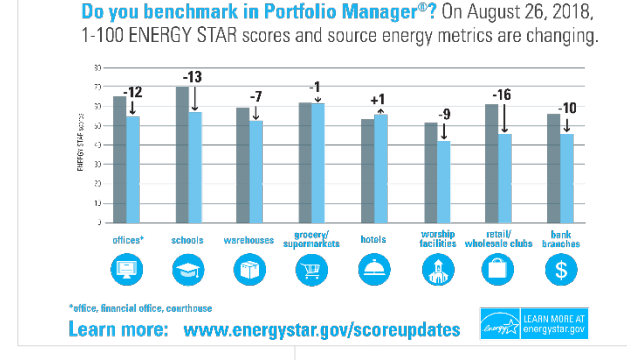

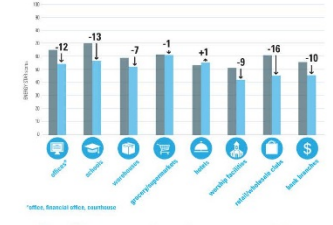

Figure 1: Average score changes for common property types

#### What is the new available market data?

For most types of commercial buildings, the 1–100 ENERGY STAR score is based on the Commercial Buildings Energy Consumption Survey, which is conducted every four years by the U.S. Department of Energy's Energy Information Administration. The latest CBECS data became available in 2016 and is based on the results of the 2012 survey.

#### When will the changes take effect?

The release date for all updated scores is August 26, 2018. Users will see the updated metrics when they login to Portfolio Manager on Monday, August 27. Releasing the updated scores at one time will ensure that mixed-use buildings experience only one change.

#### How can I learn more and prepare?

Visit <u>www.energystar.gov/scoreupdates</u> for defails about the updates, guidance on how to prepare for the updates, and a communication toolkit for sharing this news with your stakeholders. You can also join a webinar or view a recorded webinar at <u>https://esbuildings.webex.com/</u> to learn more.

ars, EPA's ENERGY STAR program has been America's resource for saving nergystar.gov.

To co-brand, insert logo here

# **THANK YOU! QUESTIONS?**